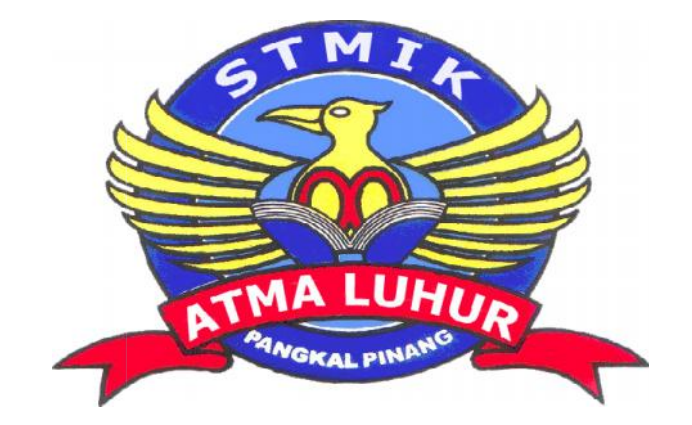

# ROUTER OS<sup>™</sup> BERBASIS MIKROTIK PADA POLMAN

# LAPORAN KERJA PRAKTEK

Oleh :

NIM 1. 0911500061 2. 0911500007 3. 0911500118 NAMA Monalisa Wahyuni zuliati Riana

PROGRAM STUDI TEKNIK INFORMATIKA STMIK ATMA LUHUR PANGKALPINANG

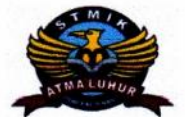

# SEKOLAH TINGGI MANAJEMEN INFORMATIKA DAN KOMPUTER ATMA LUHUR

#### PERSETUJUAN LAPORAN KERJA PRAKTEK

| Program Studi | : | Teknik Informati | ka       |          |
|---------------|---|------------------|----------|----------|
| Jenjang Studi | : | Strata 1         |          |          |
| Judul         | : | ROUTER OS™       | BERBASIS | MIKROTIK |

NIM 1. 0911500007 2. 0911500061 3. 0911500118

NAMA Wahyuni zuliati Monalisa Riana

Menyetujui, Pembimbing

. .

Eka Pebriyanto, M.Kom NIDN 0212027801

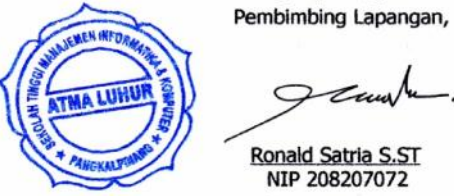

C

Pangkalpinang,2 oktober 2012

Ronald Satria S.ST NIP 208207072

Ċ

Mengetahui, Ketua Program Studi Teknik Informatika

Sujono, M.Kom NIDN 0211027802

## LEMBAR PENGESAHAN SELESAI KP

3

## Dinyatakan bahwa:

100

| 1. Monalisa      | : (0911500061) |
|------------------|----------------|
| 2. Wahyu Zuliati | : (0911500061) |
| 3. Riana         | : (0911500118) |

Telah melaksanakan kegiatan kerja Praktek dari 1 Oktober 2012 sampai dengan 26 November 2012 dengan baik

Nama Instansi : POLMAN NEGERI BANGKA BELITUNG Alamat : Jln. Air Kantung Sungaliat Bangka

> Pembimbing Praktek Tanggal,15 Oktober 2012

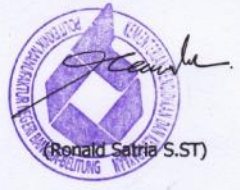

#### KATA PENGANTAR

Bismillahirrohmanirrohim,

Rasa syukur yang dalam kami sampaikan ke hadirat Allah SWT Yang Maha Pengasih lagi Maha Penyayang, karena berkat kemurahanNya laporan kerja praktek yang dilaksaan ini dapat kami selesaikan sesuai yang diharapkan. Dalam laporan ini kami membahas "ROUTER OS<sup>™</sup> BERBASIS MIKROTIK, suatu permasalahan yang dialami oleh sebuah instansi yakni di instansi pemerintahan tertentu yang mempunyai masalah pada sistem jaringan komputernya.

Laporam ini dibuat dalam rangka memperdalam pemahaman masalah jaringan dan pengaturan akses internet yang sangat diperlukan dalam suatu harapan mendapatkan pengetahuan yang baru, misalnya dengan mempelajari dan menganalisis jaringan dengan menggunakan Mikrotik RouterOS sesuai dengan permasalahan yang telah diselesaikan dalam kerja praktik ini.

Dalam proses pendalaman hal ini, tentunya kami mendapatkan bimbingan, arahan, koreksi dan saran, untuk itu rasa terima kasih yang dalam-dalamnya kami sampaikan :

- 1. Eka Febrianto, M.com. selaku dosen pembimbing kerja praktek
- 2. Ronal, selaku pembimbing kerja praktek dilapangan"
- 3. Rekan-rekan lainnya yang telah banyak memberikan masukan untuk laporan ini.

Demikian makalah ini kami buat semoga bermanfaat,

Pangkalpinang, 28 November 2012

Penyusun

## DAFTAR GAMBAR

|        |      |   |                                                       | Halaman |
|--------|------|---|-------------------------------------------------------|---------|
| Gambar | 2.1  | : | Logo intansi Polman                                   | 5       |
| Gambar | 2.2  | : | Struktur organisasi Polman                            | 6       |
| Gambar | 2.3  | : | LAN(Local Area Network)                               | 8       |
| Gambar | 2.4  | : | WAN (Wide Area Network)                               | 9       |
| Gambar | 2.5  | : | Skema Firewall                                        | 10      |
| Gambar | 2.6  | : | Router                                                | 11      |
| Gambar | 3.1  | : | Skema Jaringan                                        | 14      |
| Gambar | 3.2  | : | Menu Utama Instalasi Mikrotik Router OS <sup>MT</sup> | 16      |
| Gambar | 3.3  | : | Tampilan awal winbox                                  | 18      |
| Gambar | 3.4  | : | Menu Utama                                            | 19      |
| Gambar | 3.5  | : | Tampilan Identty                                      | 19      |
| Gambar | 3.6  | : | Tampilan Terminal                                     | 20      |
| Gambar | 3.7  | : | Remove Configuration                                  | 20      |
| Gambar | 3.8  | : | Tampilan Bridge                                       | 21      |
| Gambar | 3.9  | : | New Bridge Port ether 1                               | 21      |
| Gambar | 3.10 | : | New Bridge Port ether 2                               | 22      |
| Gambar | 3.11 | : | Hasil setingan Bridge Port                            | 22      |
| Gambar | 3.12 | : | Tampilan Bridge Setingan                              | 23      |
| Gambar | 3.13 | : | Tampilan Firewal                                      | 27      |
| Gambar | 3.14 | : | Tampilan firewall Mangle                              | 28      |
| Gambar | 3.15 | : | Tampilan Queue Tree                                   | 29      |
| Gambar | 3.16 | : | Tampilan Interface Public                             | 29      |
| Gambar | 3.17 | : | Tampilan Interface Local                              | 30      |
| Gambar | 3.18 | : | Tampilan Ip Firewall Nat                              | 30      |
| Gambar | 3.19 | : | Tampilan Firewall NAT 1                               | 31      |
| Gambar | 3.20 | : | Tampilan NAT 2                                        | 34      |
| Gambar | 3.21 | : | Tampilan firewall layer7 protocol                     | 35      |
| Gambar | 3.22 | : | Tampilan Ip router list                               | 41      |
| Gambar | 3.23 | : | Tampilan Dns Settings                                 | 41      |
| Gambar | 3.24 | : | Tampilan dhcp Server Interface                        | 42      |
| Gambar | 3.25 | : | Tampilan dhcp address Space                           | 42      |
| Gambar | 3.26 | : | Tampilan dhcp network                                 | 43      |

| 3.27 | :                                                                                                    | Tampilan dhcp server                                                                                                    | 43                                             |
|------|----------------------------------------------------------------------------------------------------|----------------------------------------------------------------------------------------------------|------------------------------------------------|
| 3.28 | :                                                                                                    | Tampilan Dhcp Server Leassses                                                                                                    | 44                                             |
| 3.29 | :                                                                                                    | Tampilan Dhcp Statik                                                                                                    | 44                                             |
| 3.30 | :                                                                                                    | Tampilan Dhcp client                                                                                                    | 45                                             |
| 3.31 | :                                                                                                    | Tampilan Router                                                                                                    | 46                                             |
| 3.32 | :                                                                                                    | Tampilan Router List                                                                                                    | 47                                             |
| 3.33 | :                                                                                                    | Tampilan seting terminal                                                                                                    | 48                                             |
| 3.34 | :                                                                                                    | Tampilan Queue List                                                                                                    | 49                                             |
| 3.35 | :                                                                                                    | Tampilan Interface List                                                                                                    | 50                                             |
| 3.36 | :                                                                                                    | Tampilan Interface ether3                                                                                                    | 51                                             |
| 3.37 | :                                                                                                    | Tampilan Firewall Filter                                                                                                    | 51                                             |
| 3.38 | :                                                                                                    | Tampilan Firewall Rule General                                                                                                    | 52                                             |
| 3.39 | :                                                                                                    | Tampilan Firewall Rule Action                                                                                                    | 52                                             |
| 3.40 | :                                                                                                    | Tampilan Firewall General                                                                                                    | 53                                             |
| 3.41 | :                                                                                                    | Tampilan rule general Connection State                                                                                                    | 54                                             |
| 3.42 | :                                                                                                    | Tampilan general pada Input dan Public                                                                                                    | 54                                             |
| 3.43 | :                                                                                                    | Tampilan gambar rule pada Action                                                                                                    | 55                                             |
|      | 3.27<br>3.28<br>3.29<br>3.30<br>3.31<br>3.32<br>3.33<br>3.34<br>3.35<br>3.36<br>3.37<br>3.38<br>3.39<br>3.40<br>3.41<br>3.42<br>3.43 | 3.27 :<br>3.28 :<br>3.29 :<br>3.30 :<br>3.31 :<br>3.32 :<br>3.33 :<br>3.34 :<br>3.35 :<br>3.36 :<br>3.36 :<br>3.37 :<br>3.38 :<br>3.39 :<br>3.40 :<br>3.41 :<br>3.42 :<br>3.43 : | <ul> <li>3.27 : Tampilan dhcp server</li></ul> |

## DAFTAR LAMPIRAN

| 1 : Spesifikasi komponen Sistem yang digunakan                | 57                                                                                                    |
|---------------------------------------------------------------|----------------------------------------------------------------------------------------------------|
| 2 : Bentuk hasil keluaran                                     | 58                                                                                                    |
| 3 : Lembar berita acara konsultasi dengan dosen pembimbing KP | 59                                                                                                    |
| 4 : Lembar berita acara kunjungan ke instansi                 | 60                                                                                                    |
|                                                               | <ol> <li>Spesifikasi komponen Sistem yang digunakan</li> <li>Bentuk hasil keluaran</li> <li>Lembar berita acara konsultasi dengan dosen pembimbing KP</li> <li>Lembar berita acara kunjungan ke instansi</li> </ol> |

## DAFTAR ISI

## Halaman

| KATA PEN | IGANTAR                                                                                                    | ii                                                            |  |  |
|----------|----------------------------------------------------------------------------------------------------|---------------------------------------------------------------|--|--|
| DAFTAR C | GAMBAR                                                                                                    | iii                                                           |  |  |
| DAFTAR L | AMPIRAN                                                                                                    | V                                                             |  |  |
| DAFTAR I | SI                                                                                                    | vi                                                            |  |  |
| BAB I    | PENDAHULUAN                                                                                                    |                                                               |  |  |
|          | <ol> <li>Latar Belakang Masalah</li> <li>Perumusan Masalah</li> <li>Maksud Dan Tujuan</li> <li>a. Maksud</li> <li>b. Tujuan</li> <li>4. Batasan Masalah</li> <li>5. Metode Penelitian</li> <li>6. Sistematika Penulisan</li> </ol> | 1<br>1<br>1<br>2<br>2<br>2<br>2                               |  |  |
| BAB I I  | TINJAUN PUSTAKA1.Profil Tempat Kerja                                                                                                    | 4<br>4<br>5<br>6<br>8<br>9<br>9<br>10<br>10<br>11<br>12<br>12 |  |  |
| BAB III  | <ul> <li>PEMBAHASAN</li> <li>1. Analisa Jaringan</li></ul>                                                                                                    | 14<br>14<br>15<br>15<br>16<br>17<br>49                        |  |  |

| BAB I V   | KES<br>1.<br>2. | SIMPULAN DAN SARAN<br>Kesimpulan<br>Saran                                                             | 55<br>55 |
|-----------|-----------------|----------------------------------------------------------------------------------------------------|----------|
| DAFTAR PI | USTA            | КА                                                                                                    | 56       |
| Lampiran  | 1               | Spesifikasi komponen Sistem yang digunakan<br>Komponen sistem mikrotik                                | 57       |
| Lampiran  | 12              | Bentuk hasil keluaran<br>Hasil keluaran Sistem mikrotik mengunakan winbox                             | 58       |
| Lampiran  | n 3             | Lembar berita acara konsultasi dengan dosen pembimbing KP<br>Daftar hadir Konsultasi Dosen pembimbing | 59       |
| Lampiran  | n 4             | Lembar berita acara kunjungan ke instansi<br>Daftar kunjungan KP                                      | 60       |